## Beveiliging van alle bestanden opheffen

Heft de beveiliging van alle bestanden op.

## **OPMERKING** :

Om de cursor naar boven/links of beneden/rechts te bewegen drukt u op de knop UP/< of DOWN/>.

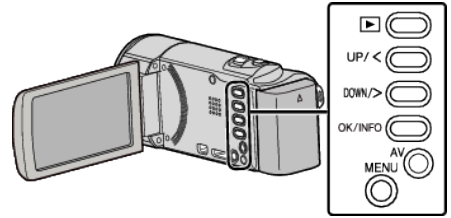

1 Selecteer de weergavestand.

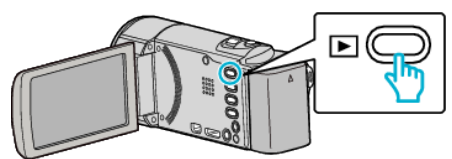

2 Druk op MENU.

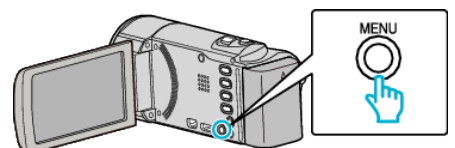

**3** Selecteer "BESCHERM/ANNULEER" en druk op OK.

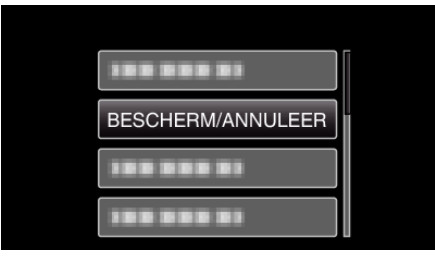

4 Selecteer "ALLES OPHEFFEN" en druk op OK.

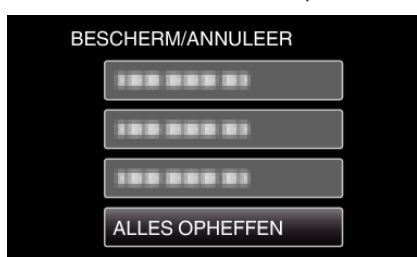

5 Selecteer "JA" en druk op OK.

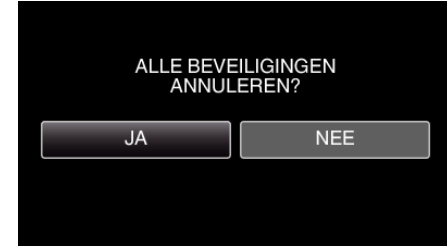

• Druk nadat de beveiliging is opgeheven op OK.